# 

## **Order Entry Instructions**

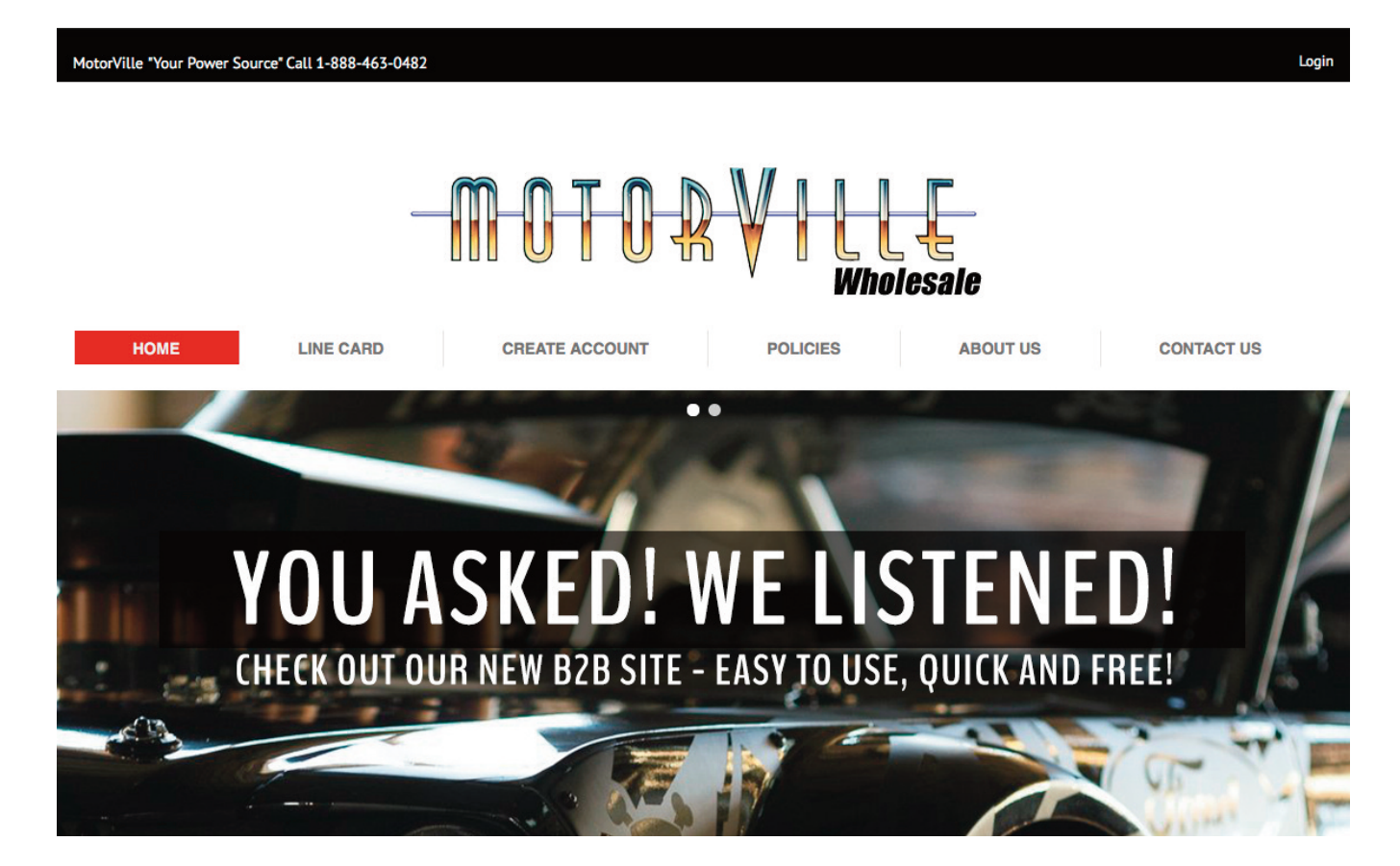

### Logging In:

- 1) Go to www.motorville.com
- 2) Click on "Login" in the upper right hand corner

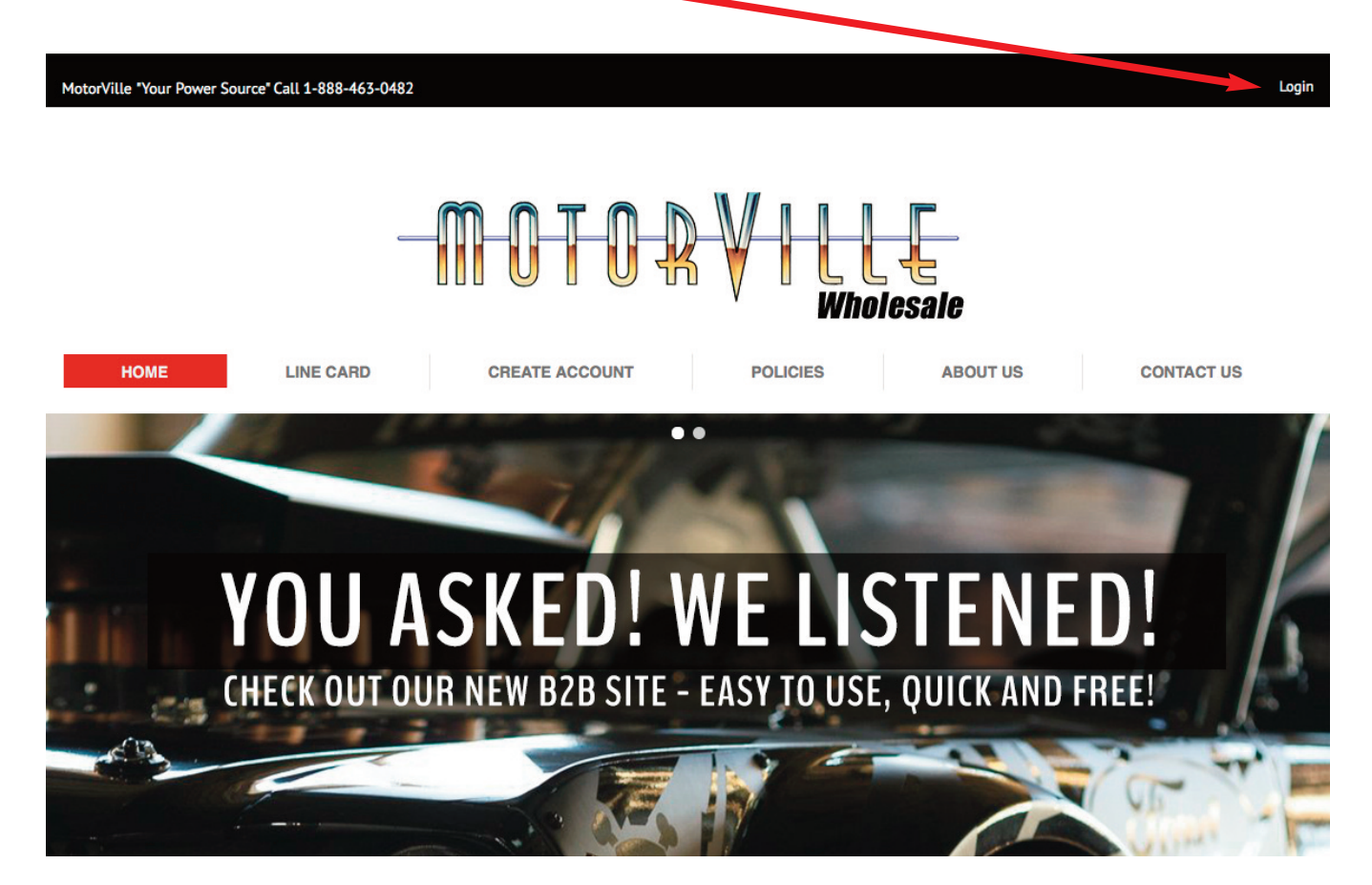

3) Enter your account number with motorville & your password

| USERNAME                              |
|---------------------------------------|
| PASSWORD                              |
|                                       |
| LOGIN                                 |
| FORGOT PASSWORD                       |
|                                       |
| Welcome to Motorville Online Ordering |
|                                       |

#### Stock Check & Adding Parts to Cart:

Copyright © 2016 Motorville

3) Click on "Use Our New Stock Check Layout"

| Stock       Shopping Cart       Saved Carts       vrder History       A/R       Open Orders       Pending Orders                                                                                                    | _m_(        |             | VIII            | <b>-</b>           | 1150 S      |                | 100           | 100         | )<br>The second second second second second second second second second second second second second second second se | Admin I | Home I Contact<br>Test Account I | I Logout<br>Motorville |
|----------------------------------------------------------------------------------------------------|-------------|-------------|-----------------|--------------------|-------------|----------------|---------------|-------------|----------------------------------------------------------------------------------------------------|---------|----------------------------------|------------------------|
| Stock     Shopping Cart     Saved Carts     Vder History     A/R     Open Orders     Pending Orders       Check Stock     Check Stock     Go to Cart and Checkout     Add More Items     Clear List     Use Our New Stock Check Layout       Uc     Part Number     Order<br>City     0       1     0       0     0       0     0       0     0       0     0       0     0                                                                                                    | 000 @       | JIUn        |                 | 2                  |             |                |               |             | o nom(a)                                                                                                    |         |                                  |                        |
| Check Stock         Check Stock       Go to Cart and Checkout       Add More Items       Clear List       Use Our New Stock Check Layout         UC       Part Number       Order<br>Gty       Order<br>Gty       Order       Order         I       0       0       O       O       O         I       0       0       O       O         I       0       0       O       O         Check Stock       Go to Cart and Checkout       Add More Items       Clear List       Use Our New Stock Check Layout                                                                                                    |             |             | s               | tock Shopping Cart | Saved Carts | s rder History | A/R           | Open Orders | Pending Orders                                                                                                    |         |                                  |                        |
| Check Stock       Go to Cart and Checkout       Add More Items       Clear List       Use Our New Stock Check Layout         I/C       Part Number       Order<br>City       I       0         I       0       0       0         0       0       0       0         0       0       0       0         Check Stock       Go to Cart and Checkout       Add More Items       Clear List       Use Our New Stock Check Layout                                                                                                    | Check Stock |             |                 |                    |             |                |               |             |                                                                                                    |         |                                  |                        |
| L/C     Part Number     Order<br>Oty       I     0       I     0                                                                                                    | Check Stock | Go to Ca    | rt and Checkout | Add More Items     | Clear List  | Use Our New St | tock Check La | ayout       |                                                                                                    |         |                                  |                        |
| I     0       0     0       0     0       0     0       0     0                                                                                                    | L/C P       | Part Number | Order<br>Qty    |                    |             |                |               |             |                                                                                                    |         |                                  |                        |
| 0       0       0       0       0       0       0       0       0       0       0       0       0       0       0       0       0       0       0       0       0       0       0       0       0       0       0       0       0       0       0       0       0       0       0       0       0       0       0       0       0       0       0       0       0       0       0       0       0       0       0       0       0       0       0       0       0       0       0       0       0       0       0       0       0       0       0       0 <t< td=""><td>1</td><td></td><td>0</td><td></td><td></td><td></td><td></td><td></td><td></td><td></td><td></td><td></td></t<> | 1           |             | 0               |                    |             |                |               |             |                                                                                                    |         |                                  |                        |
| 0       0       0       0       0       0       0       0       0       0       0       0       0       0       0       0       0       0       0       0       0       0       0       0       0       0       0       0       0       0       0       0       0       0       0       0       0       0       0       0       0       0       0       0       0       0       0       0       0       0       0       0       0       0       0       0       0       0       0       0       0       0       0       0       0       0       0       0 <t< td=""><td></td><td></td><td>0</td><td></td><td></td><td></td><td></td><td></td><td></td><td></td><td></td><td></td></t<>  |             |             | 0               |                    |             |                |               |             |                                                                                                    |         |                                  |                        |
| O     O     O     Check Stock Go to Cart and Checkout Add More Items Clear List Use Our New Stock Check Lavout                                                                                                    |             |             | 0               |                    |             |                |               |             |                                                                                                    |         |                                  |                        |
| O Check Stock Go to Cart and Checkout Add More Items Clear List Use Our New Stock Check Lavout                                                                                                    |             |             | 0               |                    |             |                |               |             |                                                                                                    |         |                                  |                        |
| Check Stock Go to Cart and Checkout Add More Items Clear List Use Our New Stock Check Layout                                                                                                    |             |             | 0               |                    |             |                |               |             |                                                                                                    |         |                                  |                        |
|                                                                                                    | Check Stock | Go to Ca    | rt and Checkout | Add More Items     | Clear List  | Use Our New St | lock Check La | ayout       |                                                                                                    |         |                                  |                        |

New Layout View

Home I Terms and Conditions

|                                                                                                    | hin   Home   Contact   Logout<br>Test Account   Motorville |
|----------------------------------------------------------------------------------------------------|------------------------------------------------------------|
| Stock Shopping Cart Saved Carts Order History A/R Open Orders Pending Orders                                                                                                    | Language: English 🗸                                        |
| Check Stock                                                                                                    |                                                            |
| Check Stock       Go to Cart and Checkout       Add More Items       Clear List       Use Legacy Stock Check Layout         L/C       Part Number       Order Qty         0       0 |                                                            |
|                                                                                                    |                                                            |
| Check Stock Go to Cart and Checkout Add More Items Clear List Use Legacy Stock Check Lavout                                                                                         | i i                                                        |
|                                                                                                    |                                                            |
|                                                                                                    |                                                            |
|                                                                                                    |                                                            |
| Copyright © 2016 Motorville                                                                                                    | Home   Terms and Conditions                                |

#### Stock Check & Adding Parts to Cart:

4) Enter line code & part number (without dot "." if you are looking at the Motorville Tabloid)

| Stock Shopp                 | ing Cart Saved C | rts<br>Order History | R Open Orders  | Admin   Home   Contact   Logout<br>Test Account   Motorville<br>Language: English • |
|-----------------------------|------------------|----------------------|----------------|-------------------------------------------------------------------------------------|
| Check Stock Go to Cart      | and Checkout     | dd More Items Clear  | List Use Legac | y Stock Check Layout                                                                |
|                             | L/C              | Part Number          | Order Qty      |                                                                                     |
|                             | EC               | DE2101               | 1              |                                                                                     |
|                             | н                | DL0-18505            | 1              |                                                                                     |
|                             | M                | RG56                 | 1              |                                                                                     |
|                             |                  |                      | 0              |                                                                                     |
|                             |                  |                      | 0              |                                                                                     |
| Check Stock Go to Cart a    | and Checkout     | Add More Items Clear | List Use Legac | y Stock Check Layout                                                                |
|                             |                  |                      |                |                                                                                     |
| Copyright © 2016 Motorville |                  |                      |                | Home   Terms and Conditions                                                         |
|                             |                  |                      |                |                                                                                     |

5) Click on the "Check Stock" button

Continued on next page...

6) A: Check your current price by clicking on "Wholesale" and to remove pricing click "Wholesale" again B: View live inventory / free stock

| Check St | ock                                                                                                    |                                          |                                 |                            |
|----------|----------------------------------------------------------------------------------------------------|------------------------------------------|---------------------------------|----------------------------|
|          | Check Stock Go to Cart an                                                                                        | nd Checkout Add More Iten s Clear List U | se Legacy Stock Check Layout Re | move Selected Parts        |
|          |                                                                                                    | L/C Lart Number                          | Order Qty                       |                            |
|          |                                                                                                    | EDE2101                                  | 1                               |                            |
|          |                                                                                                    | MRG56                                    | 1                               |                            |
|          |                                                                                                    |                                          | 0                               |                            |
|          |                                                                                                    |                                          | 0                               |                            |
| _        |                                                                                                    |                                          |                                 | <b>/</b>                   |
|          | L/C Part Number                                                                                                  | Description                              | Ave lability V                  | Vholesale                  |
|          | EDE 2101                                                                                                    | PERF SB CHEV PRE-86 NON EGR              | Availability:<br>Motorville: 3  | List Price:<br>Core Price: |
|          |                                                                                                    | Alt                                      |                                 | \$1                        |
|          |                                                                                                    |                                          |                                 | Quantity: 1                |
|          |                                                                                                    | 600 GEM                                  | Availability                    | ADD TO                     |
|          | HOL 0-1850S                                                                                                    | BOU CPM                                  | Motorville: 2                   | Core Price:                |
|          | Sea and a sea and a sea and a sea and a sea and a sea and a sea and a sea and a sea and a sea and a sea and a s  | Alt                                      |                                 | \$2                        |
|          | A MARKEN AND A MARKEN AND A MARKEN AND A MARKEN AND A MARKEN AND A MARKEN AND A MARKEN AND A MARKEN AND A MARKEN |                                          | <b>2 1</b>                      | Quantity: 1                |
|          |                                                                                                    | CARB GSKT OUADRAIET                      | Availability:                   | List Price                 |
|          | MRG 56                                                                                                    |                                          | Motorville: 28                  | Core Prie                  |
|          | 88                                                                                                    |                                          |                                 | Quantitur 1                |
|          | <b>b</b> 4                                                                                                    |                                          | +LS                             | ADD TO                     |
|          | Check Stock Go to Cart an                                                                                        | nd Checkout Add More Items Clear List    | se Legacy Stock Check Layout Re | move Selected Parts        |
|          |                                                                                                    |                                          |                                 |                            |

8) Once you have all of your products in the shopping cart, click on the shopping cart logo/button to prossed to check out.

| 010.     | RVILLE                    |                                                                             |                                                           | Admin   Home   Contact   Log<br>Test Account   Moto<br>Language: English |
|----------|---------------------------|-----------------------------------------------------------------------------|-----------------------------------------------------------|--------------------------------------------------------------------------|
|          | Stock                     | Shopping Cart Saved Carts Order History                                     | A/R Oven Orders Pending                                   | g Orders                                                                 |
| Check St | tock                      |                                                                             |                                                           |                                                                          |
|          | Check Stock Go to Cart an | d Checkout Add More Items Clear List                                        | se Legacy Stock Check Lay                                 | rout Remove Selected Parts                                               |
|          |                           | L/C         Part Numbr           EDE2101         HOL0.18505           MRG56 | Order Qty           1           1           0           0 |                                                                          |
|          | L/C Part Number           | Description                                                                 | Availability                                              | Wholesale                                                                |
|          | EDE 2101                  | PERF SB CHEV PFE-86 NON EGR                                                 | Availability:<br>Motorville: 3                            | List Price: <b>\$309.91</b><br>Core Price: <b>\$0.00</b>                 |
|          |                           | Alt                                                                         | <b>4</b> 1 S                                              | \$166.49<br>Quantity: 1                                                  |
|          | HOL 0-18505               | 600 CFM                                                                     | Availability:                                             | List Price: \$569.60                                                     |
|          | 2                         | Alt                                                                         | Motorville: 2                                             | Quantity: 1                                                              |
|          | MRG 56                    | CARB GSKT QUADRAJET                                                         | Availability:                                             | List Price: \$7.4                                                        |
|          |                           |                                                                             | Motorville: 28                                            | Core Price: 50.01<br>\$3.90<br>Quantity: 1                               |
|          | Check Stock Go to Cart an | d Checkout Add More Items Clear List                                        | Use Legacy Stock Check Lav                                | Remove Selected Parts                                                    |
|          |                           |                                                                             |                                                           |                                                                          |

Copyright © 2016 Motorville

Home | Terms and Conditions

9) You can adjust "Order Quantity" or remove product here.

| Save to Inquir<br>Click on the Stoc<br>Shopping Car<br>WH                   | ies                                              | NEW CATEGORY | Continue Shopping | Update         |                 |              |          |           |
|-----------------------------------------------------------------------------|--------------------------------------------------|--------------|-------------------|----------------|-----------------|--------------|----------|-----------|
| Save to Inquir<br>Click on the Stoc<br>Shopping Car<br>WH                   | ies                                              | C            | Continue Shopping | Update         |                 | $\mathbf{N}$ |          |           |
| Save to Inquir<br>Click on the Stoc<br>Shopping Car<br>WH                   | ies                                              | C            | Continue Shopping | Update         |                 |              |          |           |
| Click on the Stoc<br>Shopping Car<br>WH                                     | k Tab or Catalog Tab to add more items to this o |              |                   |                | Quantities      | Clear        | art Pla  | ce Order  |
| Click on the Stoc<br>Shopping Car<br>WH                                     | k Tab or Catalog Tab to add more items to this o |              |                   |                |                 |              |          |           |
| Shopping Car<br>WH                                                          |                                                  | can          |                   |                |                 |              |          |           |
| WH                                                                          |                                                  |              |                   |                |                 |              |          |           |
|                                                                             | Part I Description                               | Vehicles     | List Price        | Your Price     | UOM             | FET Tax      | Extended | Order Qty |
| Motorville                                                                  | EDE 2101                                         |              | \$309.91          | \$166.49       | EA              | \$0.00       | \$166.49 | 1         |
|                                                                             | PERF SB CHEV PRE-86 NON EGR                      |              |                   |                |                 |              |          | Remove    |
| 100 000                                                                     | HOL 0-1850S                                      |              | and the second    | 10000000000    |                 |              |          | 1         |
| Motorville                                                                  | 600 CEM                                          |              | \$569.60          | \$293.46       | EA              | \$0.00       | \$293.46 | Remove    |
|                                                                             | MRG 56                                           |              |                   |                |                 |              |          |           |
| Motorville                                                                  |                                                  |              | \$7.45            | \$3.90         | EA              | \$0.00       | \$3.90   |           |
|                                                                             | CARB GSKT QUADRAJET                              |              |                   |                |                 |              |          | Hemove    |
| Click to add I<br>OTES:<br>SHIP METHOD:<br>PO#:<br>REFERENCE:<br>COMMENT 1: | Drop Ship Name and Address                       |              | – Enter I         | Payme<br>notes | ent Ty<br>Belov | vpe<br>w)    | Total:   | \$463.85  |

- 9) If you are shipping product directly to your costumer check this box & enter the customer shipping address in the box (No PO Boxes please).
- 10) Select Ship Method.
- 11) Enter your PO# and or Order Reference if you require.
- 12) In the "Comment 1" field note payment method:
  - A: If paying by Credit Card enter "CC" & the last four digits of the credit. This must be a credit card we have on file.
  - B: If you would like us to ship the order out COD Money Order enter Money Order.\*
  - C: If your account has been approved for COD Company Check enter Company Check.\*
  - D: If your account has been approved for Term / Open Account enter Open.

\*Please note we can send orders to your customer using ether COD method. All dropship orders must be prepaid using a credit card or put on a open account.